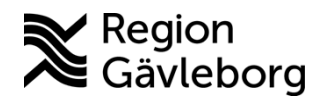

Min vård Gävleborg, Skicka en bokningsbiljett - lathund Clinic24 - Hälso- och sjukvård Region Gävleborg

## Skicka en bokningsbiljett

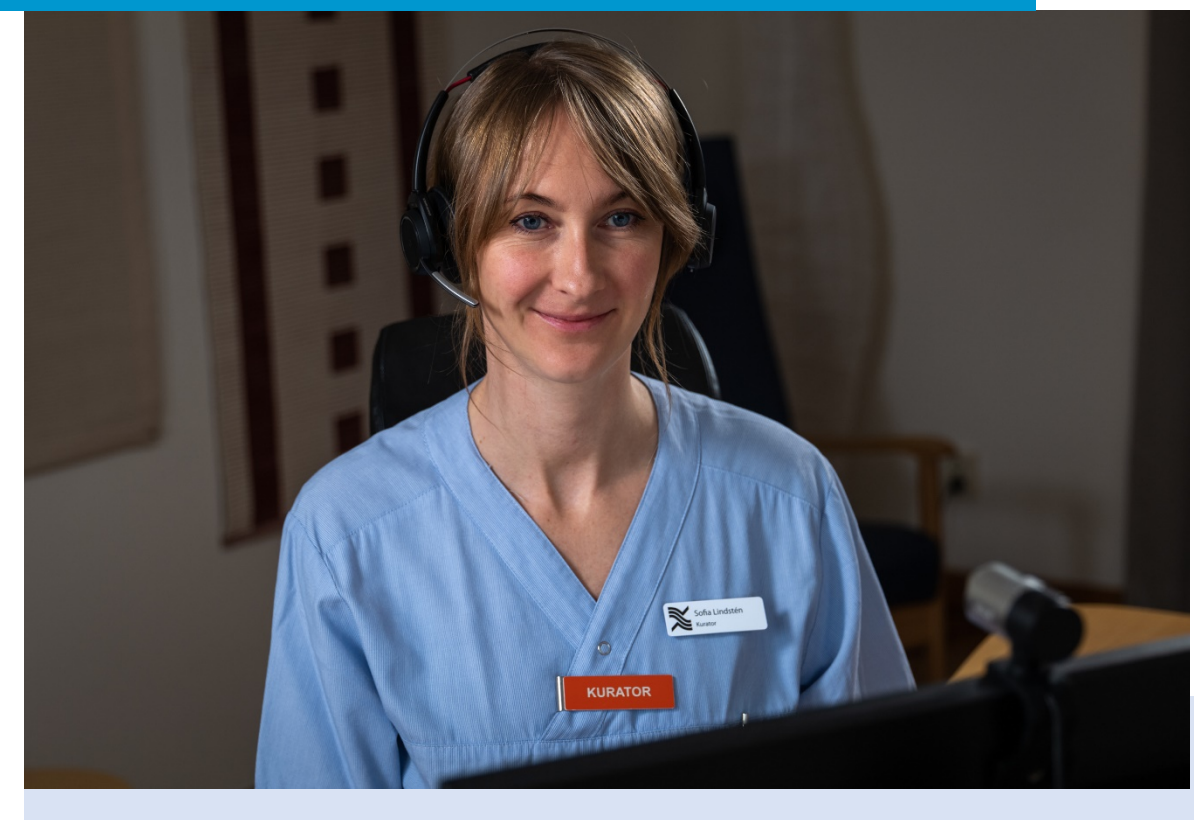

Lathund för att:

- Skicka en bokningsbiljett i ett pågående besök
- Skicka en bokningsbiljett utanför ett besök

## Skicka en bokningsbiljett i ett pågående besök

- 1. När du befinner dig i ett pågående digitalt besöket med patienten du vill skicka bokningsbiljett till, klicka på **Nytt**.
- Välj den typ av bokningsbiljett du vill skicka till patienten:
   a. Fysiskt besök

## b. Digitalt besök

- 3. Ange lämplig **Sökorsak**, det vill säga vad besöket handlar om, genom att skriva i rutan och välja ett av de fördefinierade alternativ som visas.
- 4. Vid behov, välj ett **Formulär** att skicka till patienten genom att skriva i rutan och välja ett av de fördefinierade formulär som visas.
- 5. Välj den Vårdgivare som biljetten skall vara kopplad till.
- 6. Välj den **Resurs** (vårdenhet och roll) som formuläret skall kopplas till och som vidimeringsposten för bokningsbiljetten sedan kommer att bli tillgänglig för. En resurs måste alltid väljas, även om rutan ser förifylld ut.
- 7. Ange biljettens giltighetstid (**Giltig från** samt **Giltig t.o.m.**), det vill säga den period under vilken biljetten skall vara aktiv och kunna användas av patienten för att boka tid. (Patienten får en påminnelse via SMS den dagen som biljetten blir aktiv/giltig och kan börja användas)

| iellt besök Patientinfo Biljetter Formuläi                                                                                                    | r Mätvä | rden Alla besök 🗋 🖳 🚺 Nytt                                                                                                    | Skapa pytt bosök o                                                                                                    | llor hiliott          |                                        |
|----------------------------------------------------------------------------------------------------|---------|----------------------------------------------------------------------------------------------------|----------------------------------------------------------------------------------------------------|-----------------------|----------------------------------------|
| Image: Second system       Avsluta besök       V         19 januari 2023       19 januari 2023       17 mars 2023         17 mars 2023       17 mars 2023       14:05         Hej och välkommen till Min vård<br>Gåvleborgi Jag heter HSP10<br>Testperson10 och år.       14:05 |         | ONLINE BESÖK (SYNKRON FAS), VALBO DIN HÄLSOCENTRAL<br>Urinvägsbesvär<br>Startade 2023-03-17 14:05                                                                                  | Skapa nytt besok eller biljett Vem gäller det? Patient Loise Gunnarsson (19830209-9265) Besök Asynkront Konsultation Skapa konsultation Triage |                       |                                        |
|                                                                                                    |         | Ingång Triage Prioritet Region Gävleborg Resultat 12 V                                                                                                    |                                                                                                    |                       |                                        |
|                                                                                                    |         | Anteckningar Originaltext V HSP10Testperson10, Skapad: 2023-03-1714:05:07                                                                                                    |                                                                                                    |                       |                                        |
| Loise Gunnarsson<br>Hej!                                                                                                    | 14:05   | Besöksorsak<br>Utimušacinfaktion                                                                                                    | Biljetter                                                                                                    | Digitalt besö         | <ul> <li>Digital drop-in 98</li> </ul> |
| Jag skulle vilja att du kommer till<br>hälsocentralen för att ta prov. Vill du<br>boka tiden själv?                                                                                                    | 14:06   | Patientens egenanamnes 🖻                                                                                                    | Digital drop-in 2                                                                                                    | Digital drop-in 3     |                                        |
| Loise Gunnarsson<br>Ja det kan jag göra, hur då?<br>14:06<br>Jag skickar dig en bokningsbiljett, så<br>kan du boka via appen.<br>PORMULAR                                                                                                    |         | mer frekvent miktion och täta urinträngningar. Mättliga b<br>med dryck med dålig effekt. Förnekar besvär i mer än tre<br>misstänker inte att besvären beror på sexuellt överförbar | <ul> <li>Digital drop-in 4</li> <li>Fristående formulä</li> </ul>                                                                              | n 4 Digital drop-in 5 |                                        |
|                                                                                                    |         | Allmäntillstånd: Förnekar hjärtklappning/blekhet/kallsvett,<br>otillräcklig ork att sitta eller gå, svår lufthunger/tungandnin;<br>snabbandning/samtalsdyspné.                     | , utmattning,<br>g och                                                                                                    |                       |                                        |
|                                                                                                    |         | Förnekade symptom: Förnekar tidigare UVI, nyförlöst, hematuri och ingen<br>urinretention.<br>Svarsalternativ som inte valts: Feher, frossa, buksmärta över hela maren. lået        |                                                                                                    |                       |                                        |

8. Klicka på Skicka.

| Skapa ny biljett X   Patient Loise Gunnarsson (19830209-9265)   Sökorsak Urinvägsbesvär   Urinvägsbesvär V   Formulär Välj formulär att skicka till patienten   Värdgivare Region Gävleborg Aktuell   Resurs ③ Giltig från ④   Andersberg Din hälsocentral, Sjuksköterska ×   Giltig från ④ Giltig t.o.m. ④   2023-03-17 🗎   2023-03-17 🖨                                                                                                    |                                    |                                   |        |
|----------------------------------------------------------------------------------------------------|------------------------------------|-----------------------------------|--------|
| Patient   Loise Gunnarsson (19830209-9265)   Sökorsak   Urinvägsbesvär   Värlgisbesvär   Välj formulär att skicka till patienten   Vårdgivare   Region Gävleborg Aktuell   Resurs ③   Andersberg Din hälsocentral, Sjuksköterska ×   Giltig från ④   2023-03-17   🗎 2023-03-24   ♠ Information till mottagande vårdpersonal                                                                                                    | Skapa ny biljett                   |                                   | ×      |
| Loise Gunnarsson (19830209-9265)   Sökorsak   Urinvägsbesvär   Formulär   Välj formulär att skicka till patienten   Vårdgivare   Region Gävleborg Aktuell   Resurs ③   Andersberg Din hälsocentral, Sjuksköterska ×   Giltig från ①   2023-03-17   🗎 2023-03-24   ♠ Information till mottagande vårdpersonal                                                                                                    | Patient                            |                                   |        |
| Sökorsak Urinvägsbesvär   Formulär Välj formulär att skicka till patienten Vårdgivare Region Gävleborg Aktuell Resurs ③ Andersberg Din hälsocentral, Sjuksköterska × Giltig från ③ Giltig t.o.m. ④ 2023-03-17   Anamnes Information till mottagande vårdpersonal                                                                                                    | Loise Gunnarsson (19830209-9265)   | )                                 |        |
| Urinvägsbesvär   Formulär   Välj formulär att skicka till patienten   Vårdgivare   Region Gävleborg Aktuell   Resurs ③   Andersberg Din hälsocentral, Sjuksköterska ×   Giltig från ③   Giltig från ④   2023-03-17   🗎   Anamnes   Information till mottagande vårdpersonal                                                                                                    | Sökorsak                           |                                   |        |
| Formulär   Välj formulär att skicka till patienten   Vårdgivare   Region Gävleborg Aktuell   Resurs ③   Andersberg Din hälsocentral, Sjuksköterska ×   Giltig från ③   Giltig från ④   2023-03-17   🗎   Anamnes   ● Information till mottagande vårdpersonal                                                                                                    | Urinvägsbesvär                     |                                   | $\sim$ |
| Välj formulär att skicka till patienten Vårdgivare Region Gävleborg Aktuell Resurs ③ Andersberg Din hälsocentral, Sjuksköterska × Giltig från ① Giltig t.o.m. ① 2023-03-17 💾 2023-03-24   Anamnes ● Information till mottagande vårdpersonal                                                                                                    | Formulär                           |                                   |        |
| Vårdgivare Region Gävleborg Aktuell Resurs ① Andersberg Din hälsocentral, Sjuksköterska × Giltig från ① Giltig t.o.m. ① 2023-03-17 📋 2023-03-24 🛱 Anamnes ● Information till mottagande vårdpersonal                                                                                                    | Välj formulär att skicka till pati | ienten                            |        |
| Region Gävleborg   Resurs ①   Andersberg Din hälsocentral, Sjuksköterska ×   Giltig från ①   2023-03-17   〇   2023-03-24   〇   Anamnes   ● Information till mottagande vårdpersonal                                                                                                    | Vårdgivare                         |                                   |        |
| Resurs ①   Andersberg Din hälsocentral, Sjuksköterska ×   Giltig från ①   2023-03-17   🗎   2023-03-24                                                                                                    | Region Gävleborg Aktuell           |                                   |        |
| Resurs ①         Andersberg Din hälsocentral, Sjuksköterska ×         Giltig från ①       Giltig t.o.m. ①         2023-03-17       🗄         Anamnes       Information till mottagande vårdpersonal                                                                                                    | Region davieborg Aktueli           |                                   |        |
| Andersberg Din hälsocentral, Sjuksköterska ×         Giltig från ③       Giltig t.o.m. ④         2023-03-17       🗄         Anamnes       Information till mottagande vårdpersonal                                                                                                    | Resurs ①                           |                                   |        |
| Giltig från ①       Giltig t.o.m. ①         2023-03-17       □         2023-03-24       □         Anamnes       • Information till mottagande vårdpersonal                                                                                                    | Andersberg Din hälsocentral, Sjuks | köterska ×                        |        |
| 2023-03-17     Image: Description of the second second secon | Giltig från 🛈                      | Giltig t.o.m.                     |        |
| Anamnes  Information till mottagande vårdpersonal                                                                                                    | 2023-03-17 📋                       | 2023-03-24                        | Ë      |
| Anamnes O Information till mottagande vårdpersonal                                                                                                    |                                    |                                   |        |
|                                                                                                    | Anamnes Information till mot       | tagande vårdpersonal              |        |
|                                                                                                    |                                    |                                   |        |
|                                                                                                    |                                    |                                   |        |
|                                                                                                    | Information till patient 0 Visas   | s för patient i bokningsbiljetten |        |
| Information till patient  Visas för patient i bokningsbiljetten                                                                                                    |                                    |                                   |        |
| Information till patient  Visas för patient i bokningsbiljetten                                                                                                    |                                    |                                   |        |
| Information till patient 0 Visas för patient i bokningsbiljetten                                                                                                    |                                    |                                   |        |
| Information till patient  Visas för patient i bokningsbiljetten                                                                                                    |                                    |                                   | /      |
| Information till patient  Visas för patient i bokningsbiljetten                                                                                                    |                                    | _                                 |        |
| Information till patient  Visas för patient i bokningsbiljetten                                                                                                    | ←Tillbaka                          | \$                                | Skicka |

## Skicka en bokningsbiljett utanför ett besök

- 1. Klicka på Sök patient i huvudmenyn.
- 2. Skriv in fullständigt personnummer eller namn på den patient som du vill skicka en biljett till och klicka på **Förstoringsglaset** eller tryck **Enter**.
- 3. Dra muspekaren över patientens namn och klicka på texten **Nytt** som då blir synlig.
- 4. Välj den typ av bokningsbiljett som du vill skicka till patienten:a. Fysiskt besök
  - b. Digitalt besök

|   | platform <mark>24</mark> |                 | Sök patient                                                    | Х       |
|---|--------------------------|-----------------|----------------------------------------------------------------|---------|
| 1 | Q Sök patient            | >               |                                                                |         |
|   |                          | 2               | 199602012388                                                   | Q       |
|   | ∷ Startsida              |                 | För att skapa en ny patient, skriv i ett fullständigt personnu | mmer () |
|   | Vidimeringar             |                 | Sara Isaksson                                                  |         |
|   | - Vanienigar             |                 | 19 960201-2388                                                 |         |
|   | 🎗 Digitala kolleg        | gor (0) >       | Nytt asynk Nytt 3                                              |         |
|   |                          |                 |                                                                |         |
|   | г                        |                 |                                                                |         |
|   |                          | Skapa nytt be   | sök eller biljett X                                            |         |
|   |                          | Vem gäller det  | ?                                                              |         |
|   |                          | Patient         |                                                                |         |
|   |                          | Lovisa Nyströn  | n (19830209-9265) V                                            |         |
|   |                          |                 |                                                                |         |
|   |                          | Besök           |                                                                |         |
|   |                          | Asynkront       |                                                                |         |
|   |                          |                 |                                                                |         |
|   |                          | Konsultation    |                                                                |         |
|   |                          | Skapa kon       | Isultation Triage                                              |         |
|   | <b>4</b> a               | Biljetter       | 40                                                             |         |
|   |                          | 🖻 Fysiskt besök | 🗴 🖻 Digitalt besök 🖻 Digital drop-in 98                        |         |
|   |                          | Digital drop-   | in 2 Digital drop-in 3                                         |         |
|   |                          | Digital drop-   | in 4 Digital drop-in 5                                         |         |
|   |                          | 🖹 Fristående fo | rmulär                                                         |         |

- 5. Ange lämplig **Sökorsak**, det vill säga vad besöket handlar om, genom att skriva i rutan och välja ett av de fördefinierade alternativ som visas.
- 6. Vid behov, välj ett **Formulär** att skicka till patienten genom att skriva i rutan och välja ett av de fördefinierade formulär som visas.
- 7. Välj den Vårdgivare som biljetten skall vara kopplad till.
- 8. Välj den **Resurs** (vårdenhet och roll) som formuläret skall kopplas till och som vidimeringsposten för bokningsbiljetten sedan kommer att bli tillgänglig för. En resurs måste alltid väljas, även om rutan ser förifylld ut.
- 9. Ange biljettens giltighetstid (**Giltig från** samt **Giltig t.o.m.**), det vill säga den period under vilken biljetten skall vara aktiv och kunna användas av patienten för att boka tid. (Patienten får en påminnelse via SMS den dagen som biljetten blir aktiv/giltig och kan börja användas)
- 10. Klicka på Skicka.

| Skapa ny biljett                                             | Х      |
|--------------------------------------------------------------|--------|
| Patient                                                      |        |
| Loise Gunnarsson (19830209-9265)                             |        |
| Sökorsak                                                     |        |
| Urinvägsbesvär                                               | $\sim$ |
| Formulär                                                     |        |
| Välj formulär att skicka till patienten                      |        |
| Vårdgivare                                                   |        |
|                                                              |        |
|                                                              |        |
| Resurs ①                                                     |        |
| Andersberg Din hälsocentral, Sjuksköterska ×                 |        |
| Giltig från 🛈 🛛 Giltig t.o.m. 🛈                              |        |
| 2023-03-17 📋 2023-03-24                                      | Ë      |
| Anamnes Information till mottagande vårdpersonal             |        |
|                                                              |        |
|                                                              |        |
|                                                              |        |
|                                                              |        |
| Information till patient 🔮 Visas för patient i bokningsbilje | etten  |
|                                                              |        |
|                                                              |        |
|                                                              | li li  |
|                                                              |        |
| ←Tillbaka 🕸                                                  | Skicka |